## Windows OS Standalone

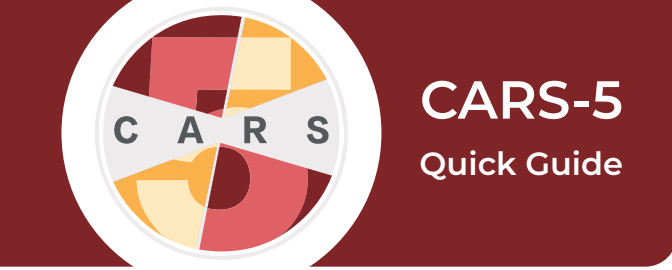

**Important:** CARS-5 and later versions are not backwards-compatible with CARS 1.05 and older versions. You will not be able to restore data from CARS 1.05 (or earlier) to CARS-5. If you are updating to CARS-5 from CARS 1.05 (or earlier), generate and save all reports you wish to keep before installing CARS-5.

**1.** If you have not done so, register for an account on the CARS website.

**2.** Log in to your website account.

**3.** Go to the Download CARS page, select Access CARS for Windows OS, then select Download CARS for Windows.

**4.** Locate the CARS installation file. Right click on the icon and select **Open**.

**5.** The CARS Installer will begin preparing the installation. Once the installation is prepared, select **Next.** 

**6.** CARS will be installed in the C:\CARS folder by default. To save CARS in the default folder, select **Next**. To save CARS to a different directory, select **Browse...**, then choose the location to install CARS.

| Setup - CARS 20                                                                    | 200121_135706       |              |                   | _            |      | ×     |
|------------------------------------------------------------------------------------|---------------------|--------------|-------------------|--------------|------|-------|
| Select Destination                                                                 | Directory           |              |                   |              |      |       |
| Where should CAR                                                                   | S be installed?     |              |                   |              | L    |       |
| Select the folder w                                                                | here you would like | CARS to be i | nstalled, then cl | ick Next.    |      |       |
|                                                                                    |                     |              |                   |              |      |       |
| Destination direc                                                                  | tory                |              |                   |              |      |       |
| Destination direc                                                                  | tory                |              |                   | Bro          | owse |       |
| C:\CARS<br>Required disk space                                                     | e: 724 MB           |              |                   | Bro          | owse |       |
| Cestination direc                                                                  | e: 724 MB<br>362 GB |              |                   | Bro          | owse |       |
| Destination direc<br>C:\CARS<br>Required disk space<br>Free disk space:            | e: 724 MB<br>362 GB |              |                   | Bro          | owse |       |
| Destination direc<br>C:\CARS<br>Required disk space<br>Free disk space:<br>stall4j | e: 724 MB<br>362 GB |              |                   | Bro          | owse |       |
| Destination direc                                                                  | e: 724 MB<br>362 GB |              | < Back            | Broke Next > | owse | ancel |

**7.** Select the folder in the Start Menu to install the CARS Shortcut.

| Setup - CARS 20200121_135706                                            | -         |            | ×    |
|-------------------------------------------------------------------------|-----------|------------|------|
| Select Start Menu Folder                                                |           |            |      |
| Where should Setup place the program's shortcuts?                       |           | _ <u>L</u> |      |
| Select the Start Menu folder in which you would like Setup to create th | e program | 's shortcu | ts,  |
| then click Next.                                                        |           |            |      |
| Create a Start Menu folder                                              |           |            |      |
|                                                                         |           |            |      |
| CARS                                                                    |           |            |      |
| Accessibility                                                           |           |            | ~    |
| Accessories                                                             |           |            |      |
| Administrative Tools                                                    |           |            |      |
| Coupons                                                                 |           |            |      |
| Dell                                                                    |           |            |      |
| Dell Printers                                                           |           |            |      |
| EndNote                                                                 |           |            |      |
| Games                                                                   |           |            | 5    |
| IDM CDCC Challen                                                        |           |            | *    |
| Create shortcuts for all users                                          |           |            |      |
|                                                                         |           |            |      |
| stall4j                                                                 |           |            |      |
| < Back                                                                  | Next >    | Ca         | ncel |
| 1 Duck                                                                  |           |            |      |

8. When the installer has completed, select **Finish**.

**9.** To open CARS, open the folder where it is stored and double-click the icon.

For a more detailed explanation, please see the User Manual for CARS-5 (Windows Edition)